ICMAC 2025 welcomes high-quality submissions on the fields indicated in the Call for Papers. Submissions must be within 3-4 pages and must be formatted in the twocolumn IEEE conference format. Papers must be in PDF format and submitted electronically through a "Conference Management Toolkit (CMT)" account. Papers will not be accepted in any other format. The papers submitted to ICMAC 2025 should not be under consideration in any other conference or journal.

## 1. Manuscript Format:

All submissions for ICMAC 2025 must follow the IEEE conference proceeding format available at: <u>IEEE Conference Manuscript Templates</u>)

If there are any problems with the submission process, please contact <u>paper.icmac@seecs.edu.pk</u>

- Use U.S. Letter (8.5"x11") format and please stay within the following margins: top: 0.75", bottom: 1.125", sides: 0.75".
- Use two columns per page for your text (with 0.25" gutter between columns).
- Capitalize only initial letters in title and author information.
- Center title across the page in boldface type; skip one line between title and authors.
- Center all author name(s) below title; if required, reference affiliations with superscripts 1,2, ...
- Center all affiliation name(s) below all author name(s).
- Include Email for the corresponding author.
- Skip one line before Abstract and start your Abstract in the first column, use boldface type.
- Index terms should be listed next; keywords can be found at the IEEE keyword list .
- Use single space for the body text with standard fonts (e.g. Times New Roman) and font size of at least 10 point.
- Embed all figures and captions within the text.
- Ensure legibility; simplify all figures and tables and maintain uniformity of style throughout.

## 2. IEEE PDF eXpress (After Paper Acceptance):

Please get your manuscript checked by IEEE PDF eXpress (<u>https://ieee-pdf-express.org/account/login?ReturnUrl=%2F</u>) before uploading the manuscript on paper submission website.

## First-time users should do the following:

- 1. Open above link and Click on "Create Account"
- 2. Enter the following:
  - 64768X for the Conference ID
  - your email address
  - a password

3. Continue to enter information as prompted.

An Online confirmation will be displayed, and an email confirmation will be sent verifying your account setup.

**Previous users** of PDF eXpress need to follow the above steps but should enter the same password that was used for previous conferences. Verify that your contact information is valid.